# DIGITUS®

# SERWER DRUKARKI USB 2.0

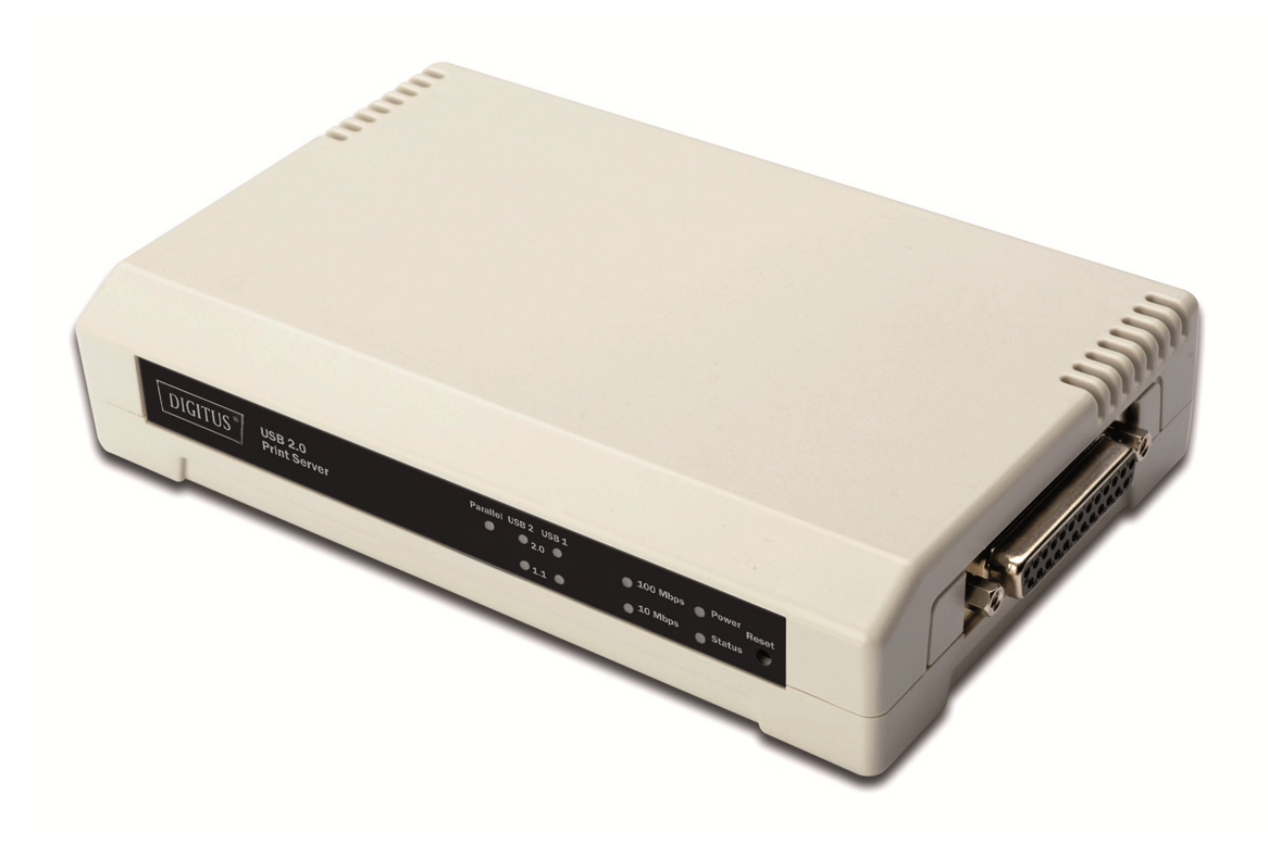

Skrócona instrukcja instalacji DN-13006-1

# Przed rozpoczęciem należy przygotować następujące pozycje:

- Jeden PC z systemem Windows z płytą ustawień CD
- Jedna drukarka
- Jeden kabel drukarki
- Jeden HUB

#### Siec kablowa z serwerem drukarki:

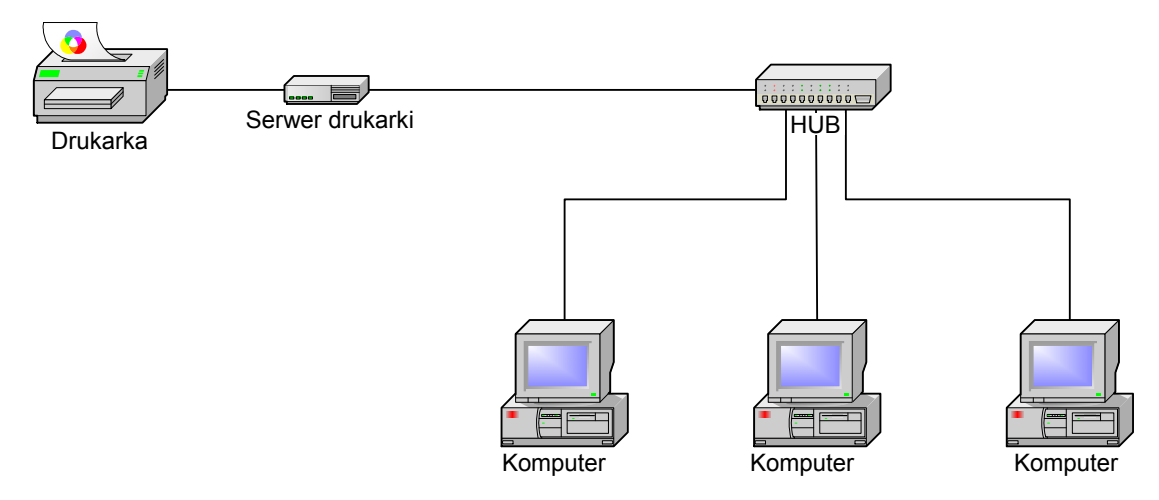

## Instalacja urządzenia:

- 1. Wyłączyć zasilanie drukarki.
- 2. Połączyć serwer drukarki z drukarką dostarczonym kablem drukarki.
- 3. Włączyć zasilanie drukarki.
- 4. Wetknąć przewód zasilacza AC do gniazdka zasilania serwera drukarki.
- 5. Odczekać 10 sekund na wykonanie autotestu serwera po włączeniu (POST).

#### Instalacja oprogramowania:

- 1. Aby umożliwić komunikację sieciową z serwerem drukarki, posiadany komputer musi mieć właściwy adres IP
- 2. Włożyć płytę instalacyjną CD do napędu CD a ukaże się poniższa wiadomość.

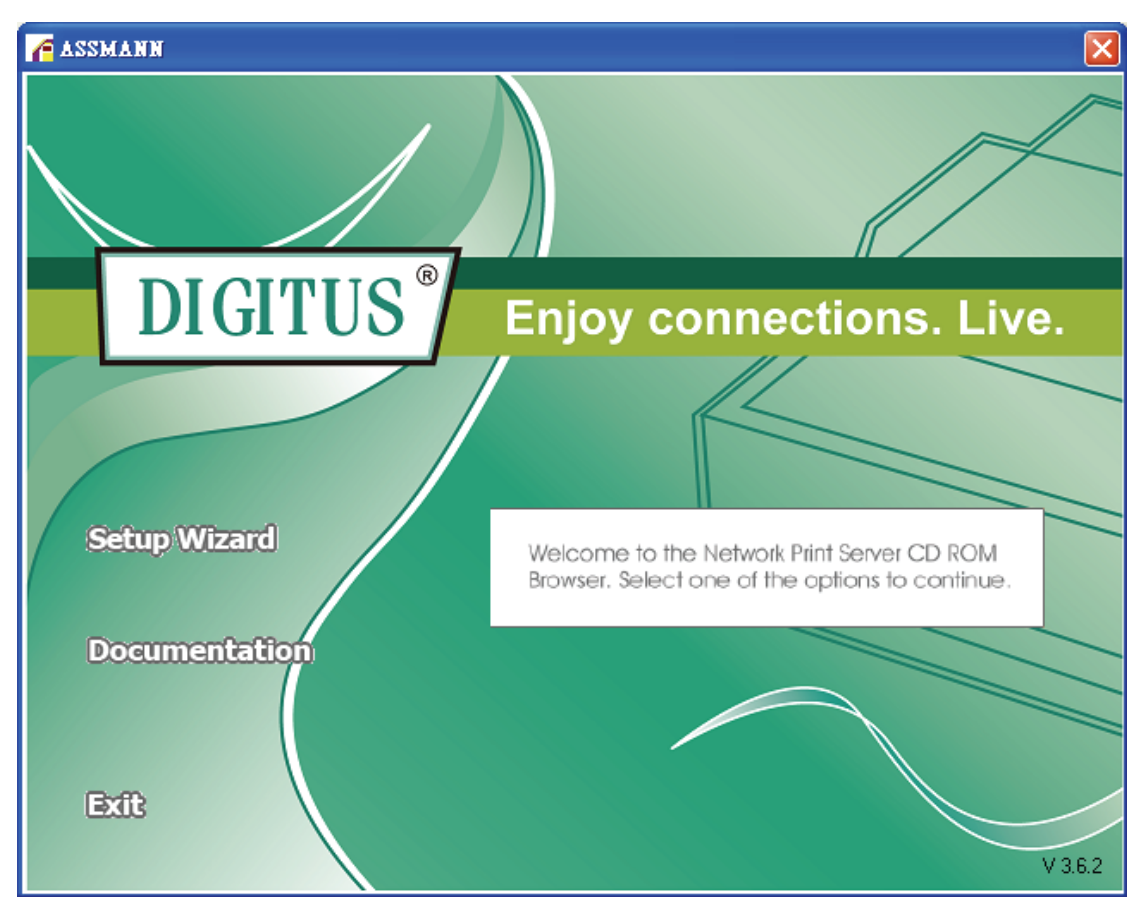

#### Uwaga:

Dla kreatora ustawień przy Windows Vista/7/8/10, trzeba wybrać **Run as administrator**, prawym kliknięciem na ikonę na pulpicie.

3. Wybrać **Setup Wizard**, by zainstalować serwer drukarki i skonfigurować podłączoną drukarkę.

| Network Print Server Setu | p Wizard                                                                                                    | X        |
|---------------------------|----------------------------------------------------------------------------------------------------|----------|
| <u>н</u>                  | Welcome to the Network<br>Print Server Setup Wizard                                                                                       |          |
| Welcome                   | This Wizard guides you through the installation of the Network print server that is connected to the local area network on this computer. |          |
| Select A Print Server     |                                                                                                    |          |
| Change Settings           | Before you proceed, make sure the print server and the printer are<br>properly connected and turned on.                                   |          |
| Configure Wireless        |                                                                                                    |          |
| Configure TCP / IP        | To continue, click Next.                                                                                                    |          |
| Save Settings             |                                                                                                    |          |
| Select a Printer          | Version 0.95.01                                                                                                    |          |
| Summary                   |                                                                                                    |          |
| Complete                  |                                                                                                    |          |
|                           |                                                                                                    |          |
|                           |                                                                                                    |          |
|                           | <back next=""> Cance</back>                                                                                                    | <u>;</u> |

4. Kliknąć Next , kreator automatycznie odnajdzie serwer drukarki.

5. Z ekranu **Select A Print Server**, wybrać port serwera drukarki do skonfigurowania i kliknąć **Next**.

|                      | Select A Pr                                                                                                    | int Server                                  |                                           |        |
|----------------------|----------------------------------------------------------------------------------------------------|---------------------------------------------|-------------------------------------------|--------|
| Welcome              | This Wizard has found<br>Select a print server the                                                                                                    | the following print<br>at you want to set ( | servers on the netwo<br>up from the list. | rk.    |
| elect A Print Server | Detected print servers on your local network :                                                                                                    |                                             |                                           |        |
|                      | Device Name                                                                                                    | IP Address                                  | MAC Address                               | Port   |
| Change Settings      | 3P_PrintServ739204                                                                                                    | 192.168.0.10                                | 00:40:A2:73:92:04                         | 1      |
|                      | 3P_PrintServ739204                                                                                                    | 192.168.0.10                                | 00:40:A2:73:92:04                         | 2      |
| Configure Wireless   | 3P_PrintServ739204                                                                                                    | 192.168.0.10                                | 00:40:A2:73:92:04                         | 3      |
| Configure TCP / IP   |                                                                                                    |                                             |                                           |        |
| Save Settings        |                                                                                                    |                                             |                                           |        |
| Select a Printer     | •                                                                                                    |                                             |                                           | Ŀ      |
| Octoor of Printer    | If the print server you w                                                                                                    | ant to set up is no                         | t displayed, R                            | efresh |
| Summary              | check the connection a                                                                                                    | nd click Refresh.                           |                                           |        |
| Complete             | Note : If your print server has just been turned on, it may take a few minutes for the print server to initialize before it can be detected and displayed by the wizard. |                                             |                                           |        |

Uwaga:

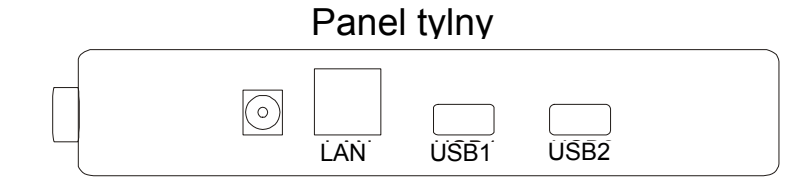

ROWNOLEGŁY

# RÓWNOLEGŁY to Port 1(PID1)

USB1 to Port 2(PID2)

USB2 to Port 3(PID3)

6. Na ekranie Change Settings, wybrać No lub Yes:

| Network Print Server Setup       | Wizard                                                                                                    |    |
|----------------------------------|----------------------------------------------------------------------------------------------------|----|
| 井                                | Change Settings                                                                                                    |    |
| Welcome<br>Select A Print Server | This Wizard allows the network administrator to change some basic<br>settings of the print server. If you are not the network administrator, do<br>not change settings. Wrong settings may cause the print server not to<br>function properly.      |    |
| Change Settings                  |                                                                                                    |    |
| Configure Wireless               | Yes, I want to change settings                                                                                                    |    |
| Configure TCP / IP               | C No, I don't want to change settings.                                                                                                    |    |
| Save Settings                    |                                                                                                    |    |
| Select a Printer                 |                                                                                                    |    |
| Summary<br>Complete              | To change settings, you must enter the password. A brand-new<br>Network print server has no default password. If you are configuring a<br>wireless print server and it's now operating in Diagnostic mode, you<br>don't need to enter the password. |    |
|                                  | < <u>B</u> ack <u>N</u> ext > Cance                                                                                                    | el |

Kliknąć **No** jeśli chce się, by bezprzewodowy serwer drukarki pozostawił użycie domyślnego adresu IP i domyślnych ustawień a następnie kliknąć **Next** 

- Adres IP: 192.168.0.10
- Maska podsieci: 255.255.255.0

Kliknąć **Yes** jeśli chce się zmienić adres IP serwera drukarki pozostawił użycie domyślnego adresu a następnie kliknąć **Next**.

#### Uwaga:

- 1. Adres IP serwera drukarki musi być w tej samej podsieci co adapter sieci.
- 2. Po zapisaniu nowego adresu IP, serwer drukarki uruchomi się automatycznie ponownie, by przygotować się na nowy adres IP. Może to zająć parę sekund.

 Na ekranie Select A Printer, wybrać już skonfigurowaną drukarkę z listy, kliknąć, Next a następnie Finish, by zakończyć instalację. lub

Wybrać **Add New Printer** jeśli serwer drukarki jest połączony z drukarką, która nie była instalowana wcześniej i nie ma jej na liście.

| Network Print Server Setup | Wizard                                                                                                    |                                                                   |
|----------------------------|----------------------------------------------------------------------------------------------------|-------------------------------------------------------------------|
|                            |                                                                                                    |                                                                   |
| <b>-</b>                   | Select A Printer                                                                                                    |                                                                   |
| Welcome                    | The Wizard now helps you set up the print<br>print server. You can either select a printer<br>installed on this computer or add a new pr | er that is connected to the<br>r that has already been<br>rinter. |
| Select A Print Server      | Select a printer from the following list                                                                                                 | Add New Printer                                                   |
| Change Settings            | Printer Name                                                                                                    | Port                                                              |
| Configure Wireless         | Samsung ML-1750 Series<br>Canon S200SP                                                                                                   | LPT:PS5CD1-1<br>FILE:                                             |
| Configure TCP / IP         | Canon MP730 Printer<br>Canon MP730 FAX                                                                                                   | USB001<br>USB(Canon MP730                                         |
| Save Settings              |                                                                                                    |                                                                   |
| Select a Printer           |                                                                                                    |                                                                   |
| Summary                    |                                                                                                    |                                                                   |
| Complete                   | To add a new printer, you need a printer the driver file that you've downloaded from                                                     | installation CD/diskette or<br>n the Internet.                    |
|                            |                                                                                                    |                                                                   |
|                            |                                                                                                    |                                                                   |
|                            | < <u>B</u> ac                                                                                                    | k <u>N</u> ext> Cancel                                            |

8. Kliknąć Add New Printer, by uruchomić Windows Add Printer Wizard.

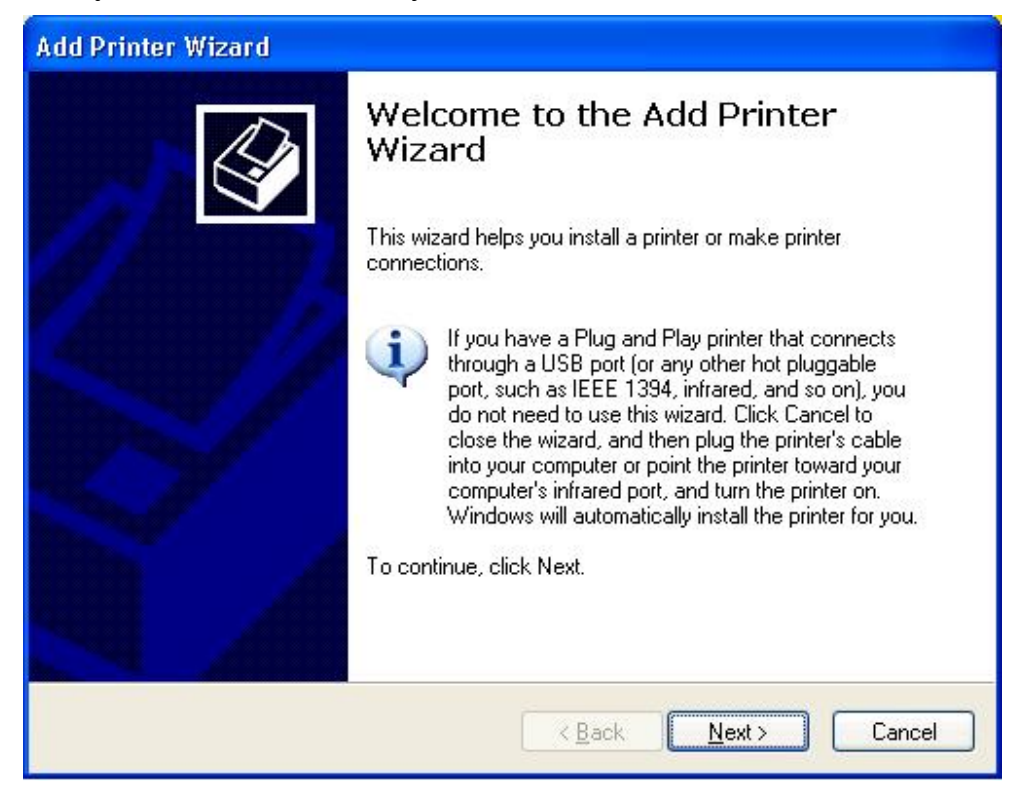

 Kliknąć Next i wybrać Local Printer, upewnić się, że zaznaczono okienko Automatically detect and install my Plug and Play printer NOT Następnie kliknij przycisk Next.

| Add Printer Wizard                                                                                  |
|----------------------------------------------------------------------------------------------------|
| Local or Network Printer<br>The wizard needs to know which type of printer to set up.               |
| Select the option that describes the printer you want to use:                                       |
| Local printer attached to this computer                                                             |
| Automatically detect and install my Plug and Play printer                                           |
| A network printer, or a printer attached to another computer                                        |
| To set up a network printer that is not attached to a print server, use the "Local printer" option. |
| < <u>Back</u> <u>N</u> ext> Cancel                                                                  |

10. Upewnić się, że **Use the following port** i wybrać **LPT1: (Recommended Printer Port)** z listy rozwijanego menu. Następnie kliknij przycisk **Next**.

| dd Printer Wizard                                  |                                                                                                  |       |
|----------------------------------------------------|--------------------------------------------------------------------------------------------------|-------|
| Select a Printer Port<br>Computers communicate w   | ith printers through ports.                                                                      |       |
| Select the port you want yo<br>new port.           | our printer to use. If the port is not listed, you can create a                                  |       |
| Output:<br>● Use the following port:               | LPT1: (Recommended Printer Port)                                                                 |       |
| Note: Most computers u<br>The connector for this p | use the LPT1: port to communicate with a local printer.<br>port should look something like this: |       |
| O <u>C</u> reate a new port:<br>Type of port:      | Local Port                                                                                       |       |
|                                                    | < <u>B</u> ack <u>N</u> ext > Ca                                                                 | ancel |

11. Wybrać **Manufacturer** i **Printer** z listy sterowników drukarek. Następnie kliknij przycisk **Next**.

| Add Printer Wizard                                                                |                                                                                                    |
|-----------------------------------------------------------------------------------|----------------------------------------------------------------------------------------------------|
| Install Printer Software<br>The manufacturer and mod                              | el determine which printer software to use.                                                                                                    |
| Select the manufacturer<br>disk, click Have Disk. If<br>compatible printer softwa | and model of your printer. If your printer came with an installation<br>your printer is not listed, consult your printer documentation for<br>re. |
| Manufacturer                                                                      | Printers                                                                                                    |
| Gestetner<br>Hewlett-Packard                                                      | Hewlett-Packard HP-GL/2 Plotter                                                                                                    |
|                                                                                   | WHP 2000L                                                                                                    |
| IBM                                                                               | UP 25000 Series PCI 5Co                                                                                                    |
| infotec                                                                           |                                                                                                    |
| This driver is digitally signed.<br><u>Tell me why driver signing is i</u>        | <u>W</u> indows Update <u>H</u> ave Disk                                                                                                    |
|                                                                                   | < <u>B</u> ack <u>N</u> ext > Cancel                                                                                                    |

- 12. Jeśli sterownik drukarki był już zainstalowany, to pojawi się pytanie czy go zachować, czy wymienić. Kliknij przycisk **Next**. Podać nazwę drukarki i określić czy chce się, by była domyślną. Następnie kliknij przycisk **Next**.
- Wybrać następnie, czy chce się drukarkę dzielić z innymi użytkownikami sieci, wydrukować stronę testową (proszę wybrać No.), itd. Wybrać właściwy przycisk radiowy i kliknąć Next oraz Finish.
- 14. W kreatorze ustawień, zakończyć instalację podświetlając już zainstalowaną drukarkę z listy **Select a Printer** i kliknąć**Next** >**Finish**.

| Network Print Server Setu | p Wizard                                                                                                    | X  |
|---------------------------|----------------------------------------------------------------------------------------------------|----|
| H                         | Select A Printer                                                                                                    |    |
| Welcome                   | The Wizard now helps you set up the printer that is connected to the<br>print server. You can either select a printer that has already been<br>installed on this computer or add a new printer. |    |
| Select A Print Server     | Select a printer from the following listAdd New Printer                                                                                                    | ]  |
| Change Settings           | Printer Name Port                                                                                                    |    |
| Configure Wireless        | HP LaserJet 1200 Series PCL LPT1:   Samsung ML-1750 Series LPT:PS5CD1-1   Output D2000D                                                                                                    |    |
| Configure TCP / IP        | Canon MP730 Printer USB001<br>Canon MP730 FAX USB(Canon MP730                                                                                                    |    |
| Save Settings             |                                                                                                    |    |
| Select a Printer          |                                                                                                    |    |
| Summary                   |                                                                                                    |    |
| Complete                  | To add a new printer, you need a printer installation CD/diskette or the driver file that you've downloaded from the Internet.                                                                  |    |
|                           | < <u>B</u> ack <u>N</u> ext > Canc                                                                                                    | el |

15. W systemie Windows przejść do **start** ->**Printers and Faxes** oraz podświetlić zainstalowaną drukarkę.

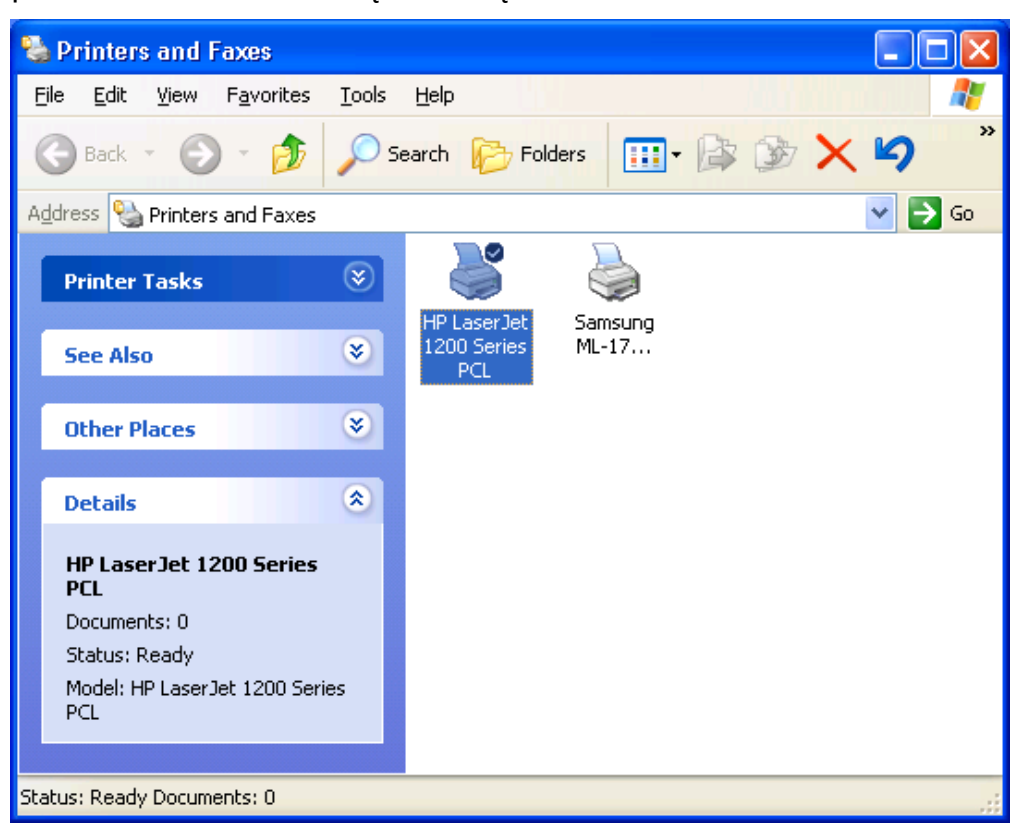

16. Kliknięciem prawego przycisku myszy, wybrać **Properties** ->**Ports** i sprawdzić czy pojawia się port serwera drukarki.

| eneral Sharing                                                                                                    | Ports Advanced        | Device Settings                |      |
|----------------------------------------------------------------------------------------------------|-----------------------|--------------------------------|------|
| HP Las                                                                                                    | erJet 1200 Series PC  | L                              |      |
| Print to the followin<br>checked port.                                                                                                    | ng port(s). Documents | s will print to the first free |      |
| Port                                                                                                    | Description           | Printer                        | ~    |
| COM3:                                                                                                    | Serial Port           |                                |      |
| COM4:                                                                                                    | Serial Port           |                                |      |
| FILE:                                                                                                    | Print to File         |                                |      |
| USB001                                                                                                    | Virtual printer por   | t Samsung ML-1750 Ser          | ies  |
| LPT:PS540*                                                                                                    | I-1 192.168.0.10,PII  | D:1 HP LaserJet 1200 Serie     | es F |
| Contraction of the second second seco |                       |                                | *    |
| <                                                                                                    |                       |                                | >    |
| Add Port                                                                                                    |                       | Port Configure Por             | rt   |
| - Cooblo bidimot                                                                                                    | anal auroact          |                                |      |
|                                                                                                    | ona support           |                                |      |
|                                                                                                    | booing                |                                |      |
|                                                                                                    |                       |                                |      |
|                                                                                                    |                       |                                |      |

17. Przejść do General; kliknąć Print Test Page, by sprawdzić konfigurację.

### 18. Gotowe.

### Uwaga:

Jeśli chce się zainstalować więcej serwerów drukarek, to uruchomić kreatora ustawień z menu Windows Start: **start** -> **All Programs** -> **Network Print Server** -> **PSWizard** i powtórzyć procedurę instalacji.

# F© CE